形 ZN-DPX21-S

微差圧ステーション

### ファームウェアアップデート手順書

本書は、微差圧ステーション (形 ZN-DPX21-S)のファームウェアアップデート手順書です。

微差圧ステーションのファームウェアは、SD メモリーカードを使用して更新することが出来ます。

| 適用条件項目       | 適用条件       |
|--------------|------------|
| 形式           | ZN-DPX21-S |
| ファームウェアバージョン | 1.10 以上    |

上記の適用条件、および後述の本書手順をよくご確認の上、更新作業を実施ください。

準備

本節は、微差圧ステーションのファームウェア更新前の準備について記載します。

### ■準備するもの

更新対象の微差圧ステーションの他、以下をご準備ください。

| 項目          | 備考(要件、情報など)               |
|-------------|---------------------------|
| パソコン        | 下記SDメモリーカードに読み書きできるもの     |
| 外部電源        | 本体付属の AC アダプタ、または DC ケーブル |
|             | ※電池は使用しないでください            |
| SD メモリーカード  | 2GB までの SD メモリーカード、または    |
|             | 32GB までの SDHC メモリーカード     |
| ファームウェアファイル | ファームバージョン:1.11.00の場合、     |
|             | ファイル名は「DPX11100.BIN」      |
|             | ※バージョンによりファイル名が異なります。     |

#### ■ファームウェアファイルの配置

ダウンロードしたファームウェアファイルを、SD メモリーカードに配置します。

- **重要**: SD メモリーカード内にデータがある場合は、データのバックアップを行い、SD メモリーカードを空にしてください。
- 1. SD メモリーカードのドライブ直下にフォルダを新規作成し、フォルダ名を「\_FARM」に変更します。

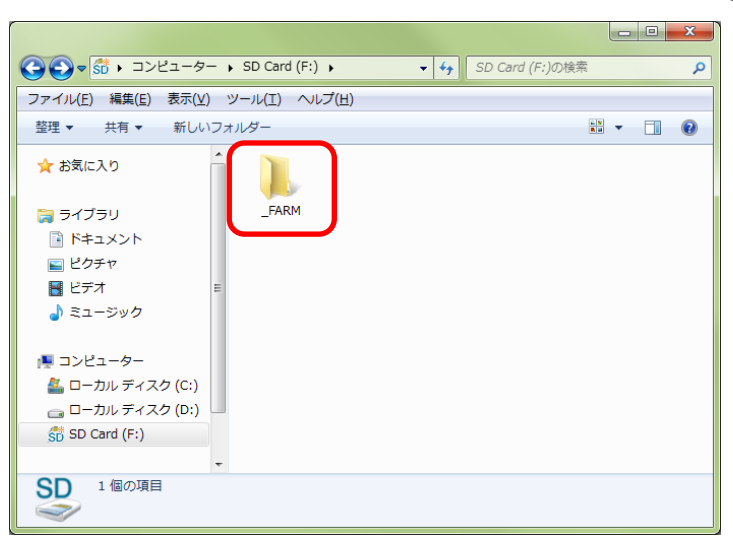

2. 1で作成したフォルダの中に、ファームウェアファイルをコピーします。

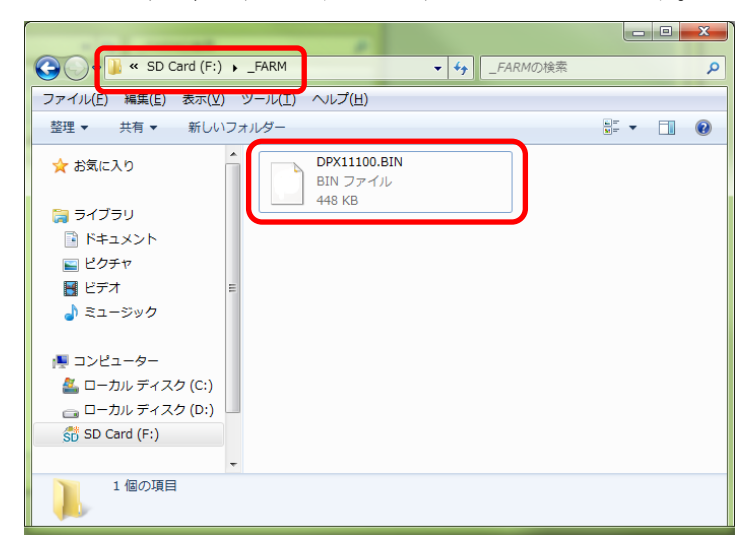

更新

本節は、ファームウェア更新手順について記載します。

 エアームウェアの更新を行う時は、電池を使用せず必ず本体付属のACアダプタ、またはDCケーブルをご使用ください。

 更新が完了するまで、絶対にSDメモリカードを引き抜いたり、電源を切ったりしないでください。

 更新作業中にエラーが発生した場合は、「エラー発生時の対処方法」を参照してください。

#### ■更新

以下の手順に従って、ファームウェア更新を実施してください。

1.本体が更新の適用条件に適合することを確認します。 本体へ電源を投入し、起動時に表示される形式とバージョンを確認します。 (LCD 上段に形式、下段にバージョンが表示されます。)

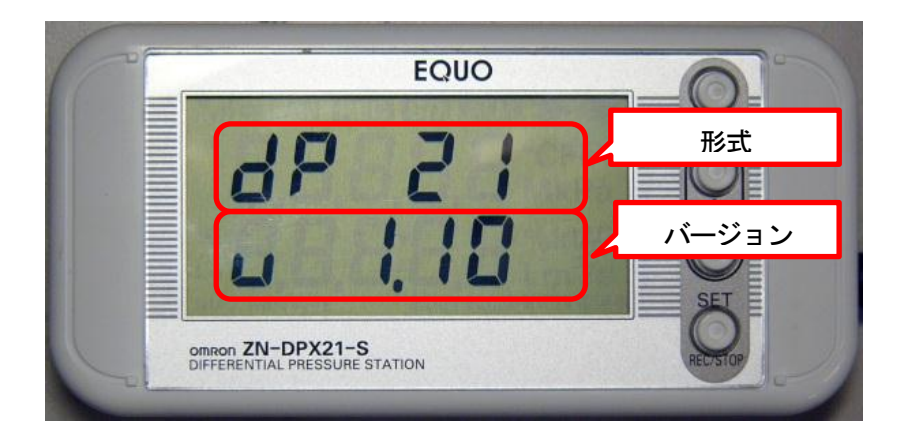

| 確認項目          | 適用条件    |
|---------------|---------|
| 形式 (LCD 上段)   | DP 21   |
| バージョン(LCD 下段) | 1.10 以上 |

2. 本体の電源を切り、準備した SD メモリーカードを挿入します。

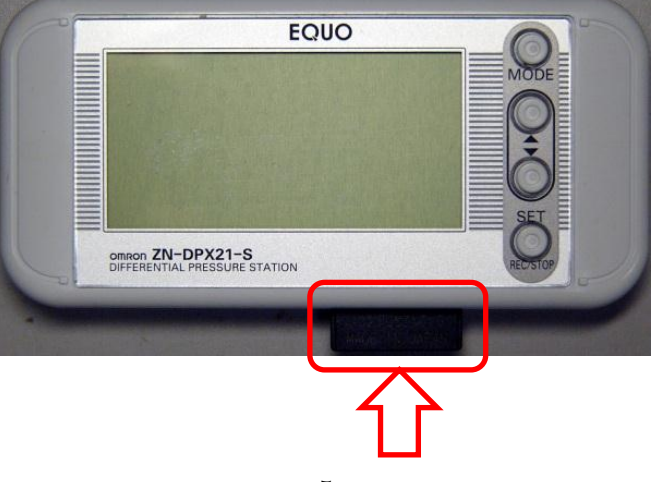

3. MODE キー、△キー、SET/REC/STOP キーを同時押しした状態のまま電源を投入します。 LCD に「FRMUP」が表示されたら、キーから手を離してかまいません。

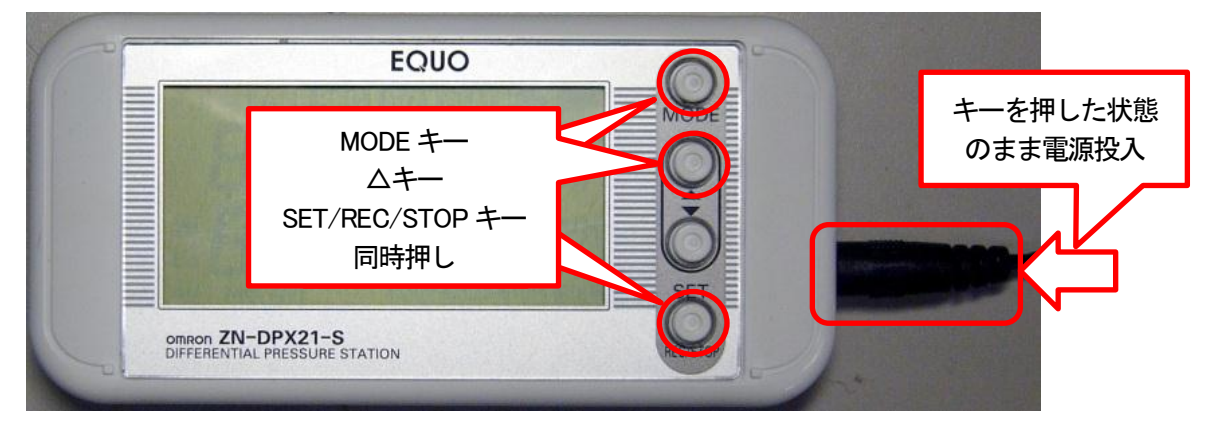

4. ファームアップデートが完了して再起動するまで、しばらく待ちます。 更新中、本体 LCD 表示が下図のように切り替わります。

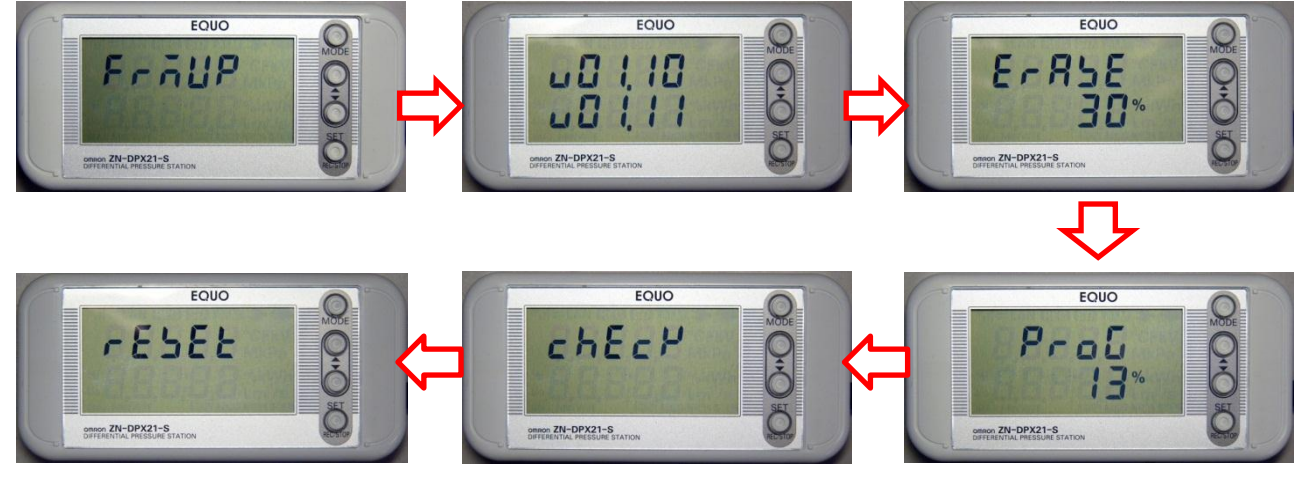

#### ■起動確認

本体のリセットボタンを押すか電源再投入を行い、再起動を行います。 起動時に表示されるファームウェアのバージョンが新しくなっていることを確認します。

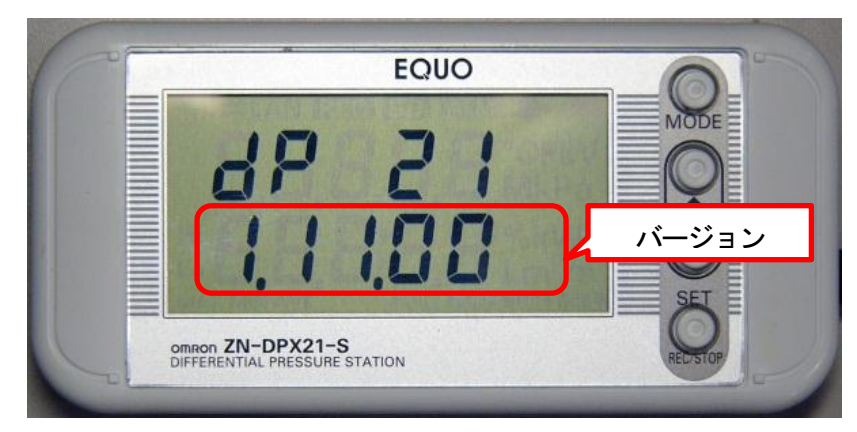

以上で、ファームウェア更新は完了です。

## エラー発生時の対処方法

| 本体エラー表示            | 原因                     | 対処方法                   |
|--------------------|------------------------|------------------------|
| <b>FNO SD</b>      | SD メモリーカードが挿入されていません。  | SD メモリーカードを挿入してください。   |
| LE30007            |                        |                        |
| ſSD ER」            | SD メモリーカードが認識できません。    | 使用する SD メモリーカードを変えてくだ  |
| FE3003J            |                        | さい。                    |
| 「FRMER」<br>「E5101」 | ファームウェアファイルが破損しているか、   | ファームウェアファイルを確認し、更新作    |
|                    | ファームウェアの書き込みに失敗しました。   | 業の手順2から行ってください。        |
|                    |                        | 参考: <u>更新手順 2</u>      |
| FRMERJ             | ファームウェアファイルが存在しません。    | フォルダとファームウェアファイルが正     |
|                    |                        | しく配置されているかご確認ください。     |
| 121023             |                        | 参考 : ファームウェアファイルの配置    |
| Г HARD」<br>ГЕ8101」 | ファームウェアが破損しています。       | ファームウェアファイルを確認し、更新作    |
|                    | 「E5101」エラーが発生した後、本体を再起 | 業の手順2から行ってください。        |
|                    | 動すると発生します。             | 参考: <u>更新手順 2</u>      |
| Г HARD」<br>ГЕ8102」 | 設定値が破損しています。           | エラーが表示されている状態で、MODE キー |
|                    | ファームウェア更新後の再起動中に、電源が   | を長押し(3 秒以上)します。        |
|                    | 切られると発生します。            | 設定値が初期化されて、エラーが解除され    |
|                    |                        | ます。                    |

本節は、ファームウェア更新中に発生するエラーについての対処法を記載します。

上記の方法でもエラーが解消されない場合は、弊社営業までお問い合わせください。

# 改訂履歴

| Rev. | Date    | Specifications |
|------|---------|----------------|
| А    | 2012年1月 | 初版             |
|      |         |                |
|      |         |                |

資料番号 ASC-DE-120111-6

© OMRON Corporation 2012 All Rights Reserved. お断りなく仕様などを変更することがありますのでご了承ください

2012年1月現在